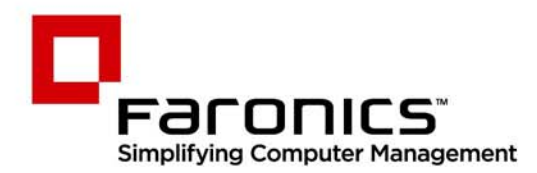

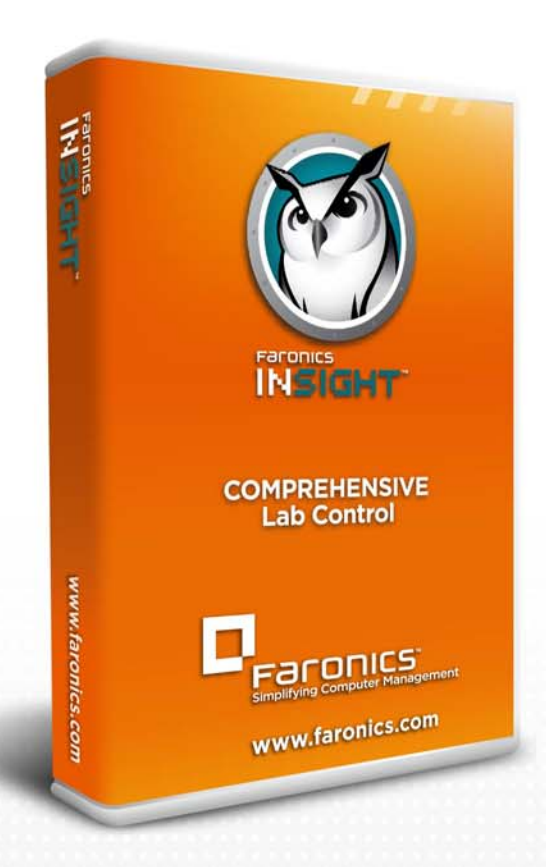

## **Faronics Insight**

### **COMPREHENSIVE** Lab Control

## Teacher Quickstart Guide

f 🕒 in 💱 🔠 🔊 🛽

www.faronics.com

Site de Internet: www.faronics.com E-mail: sales@faronics.com Telefone: (+1) 800-943-6422 ou (+1) 604-637-3333 Fax: (+1) 800-943-6488 ou (+1) 604-637-8188 Horário: de segunda-feira a sexta-feira, das 7h às 17h (Horário Oficial do Pacífico)

Faronics Corporation. Todos os direitos reservados. Faronics, Deep Freeze, Deep Freeze Mac, Deep Freeze Cloud, Faronics Core, Faronics Anti-Virus, Anti-Executable, Faronics Device Filter, Faronics Power Save, Faronics Insight, Faronics System Profiler e WINSelect são marcas comerciais e/ou marcas registradas da Faronics Corporation. Todos os outros nomes de empresa e produto são marcas comerciais de seus respectivos proprietários.

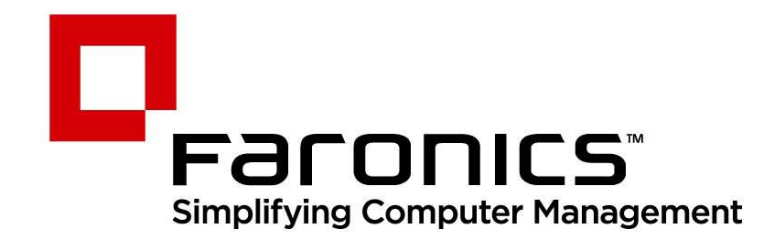

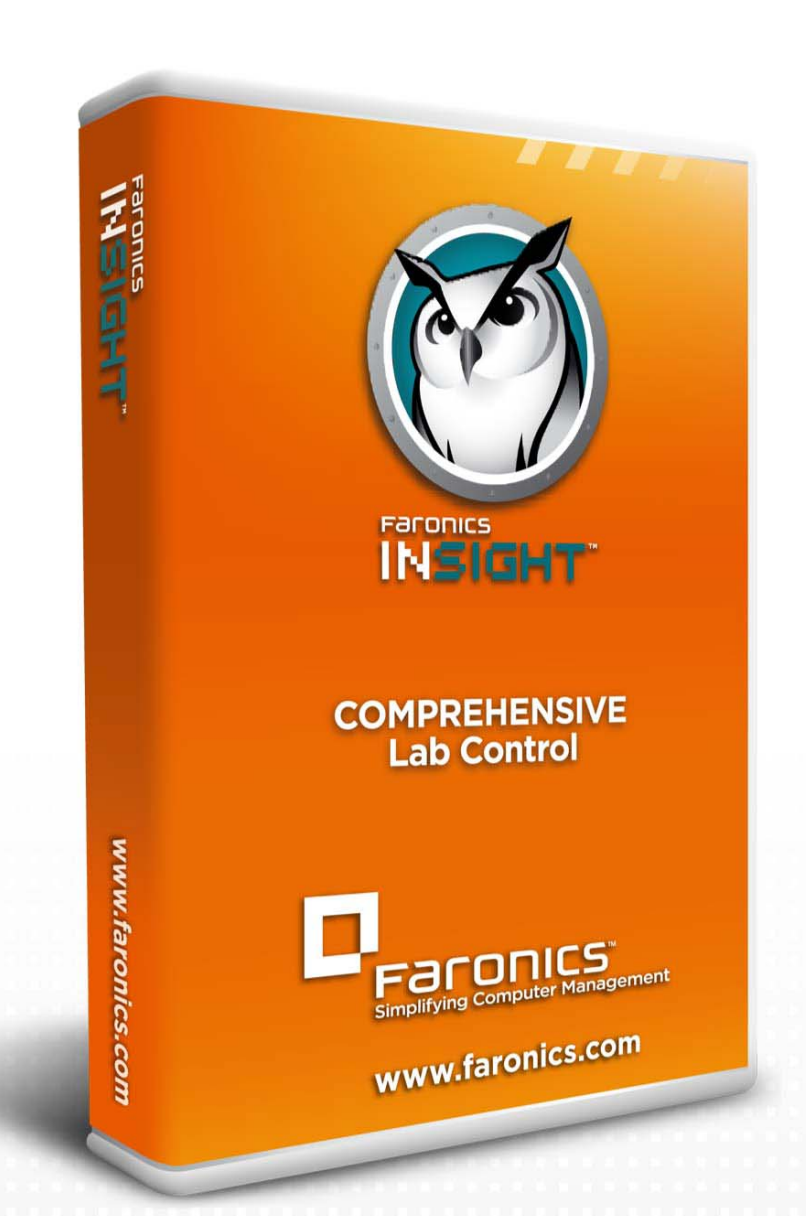

# Faronics Insight COMPREHENSIVE Lab Control

O objetivo deste guia é fornecer uma referência rápida para professores que nunca usaram o Insight Console. Para informações sobre como instalar e configurar o Insight, consulte o Guia de Usuários do Insight.

#### **Usar o Insight**

Usar o Computador do Professor

No computador do professor, há um pequeno ícone do Insight na barra de tarefas. A barra de tarefas está localizada no canto inferior direito da tela do computador.

Clicar duas vezes neste ícone abre o Insight Console. Clicar com o botão direito neste ícone abre o menu do Insight. Use este menu para controlar os principais recursos do Insight.

#### Dicas da Interface de Usuário

A maioria dos recursos que o professor usa todos os dias podem ser acessados no menu da barra de tarefas do Insight. Alguns dos recursos mais avançados estão disponíveis no Insight Console. Todos os recursos críticos estão agrupados em cinco itens de menu: Demonstrar, Monitorar, Restringir, Administrar e Exibir.

Listadas abaixo estão algumas dicas sobre como usar o Insight Console:

#### Botões da Barra de Menus do Insight

Para usar um recurso no Insight, selecione os alunos e clique no botão da barra de ferramentas do Insight que corresponde ao recurso desejado. O botão ficará pressionado e mudará para uma cor mais clara. Para parar de usar o recurso, clique no botão novamente. Alguns dos botões da barra de ferramentas do Insight têm uma seta à direita do botão. Clique na seta para acessar opções adicionais para o recurso.

#### Ativar a Limitação de Web e Aplicativo

A limitação de Web e Aplicativo deve ser configurada antes que possa ser ativada. Configure esses recursos no menu Opções e depois ative-os pelos menus ou pela barra de ferramentas.

#### Clicar com o botão direito

No console do Insight, acesse recursos avançados clicando com o botão direito em um computador de aluno, na exibição de Detalhe ou Miniatura.

#### Seleção de Tudo Implícita

Se nenhum aluno for selecionado, há uma seleção de tudo implícita ao ativar recursos essenciais, como Telas em Branco ou Mostrar Professor. Se nenhum aluno for selecionado e o professor clicar no botão de barra de ferramentas de telas em branco, todas as telas de alunos ficarão em branco.

#### Atualizar a Tela

Pressionar F5 ou o item de menu Exibir seguido por Atualizar atualizará a lista de consoles, iniciando uma descoberta de computadores de alunos.

#### Classificação

Por padrão, a exibição em detalhes é classificada alfabeticamente pela coluna Nome de Login. Clique em qualquer dos outros títulos de colunas e a lista será reordenada alfabeticamente pela coluna selecionada.

#### Menu da Barra de Tarefas do Insight

Um clique com o botão direito no ícone do Insight na barra de tarefas abre um menu que contém os recursos que a maioria dos professores usam diariamente.

#### Usar a Barra de Ferramentas do Insight

Os ícones da barra de ferramentas do Insight Teacher Console são explicados abaixo:

#### Mostrar a Tela do Professor

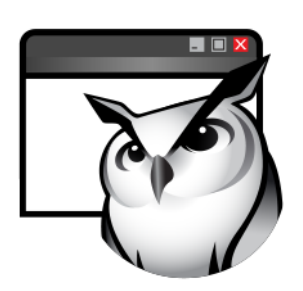

A tela do professor pode ser mostrada para todos os alunos no mesmo canal do professor.

Escolha entre tela cheia ou modo de exibição em janela. No modo de tela cheia, a tela do professor ocupa toda a tela do aluno e desativa o mouse e o teclado do aluno.

No modo em janela, a tela do professor aparece em uma janela na máquina do aluno. Os alunos podem redimensionar a janela e acompanhar com o professor.

Este comando também está disponível no menu Demonstrar.

Mostrar a Tela de um Aluno

Para mostrar a tela de um aluno para outros alunos, selecione o aluno e clique no botão Mostrar Aluno. Enquanto o botão está ativado, o aluno selecionado controla sua máquina e sua tela será mostrada para os outros alunos na turma.

Este comando também está disponível no menu Demonstrar.

#### **Exibir Todos os Alunos**

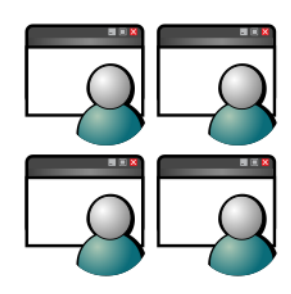

**Controle Remoto** 

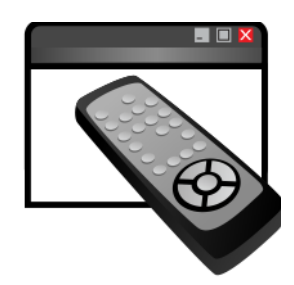

#### **Enviar Mensagem**

Exiba até 256 máquinas de alunos simultaneamente. A tela de cada aluno aparecerá como miniatura no console do Insight.

Este comando também está disponível no menu Exibir.

Assuma o controle de estações de trabalho de alunos selecionados. Use remotamente o mouse e o teclado no computador do aluno selecionado. Embora apenas uma estação de trabalho seja exibida, as ações do professor ocorrerão em todas as estações de trabalho selecionadas, exatamente da mesma forma. Com o Insight, o professor pode controlar um computador no prompt de login. Para enviar o comando Ctrl-Alt-Del para um computador durante o controle remoto, clique em Monitorar, seguido pelo item de menu Enviar Ctrl-Alt-Del.

Este comando também está disponível no menu Monitorar.

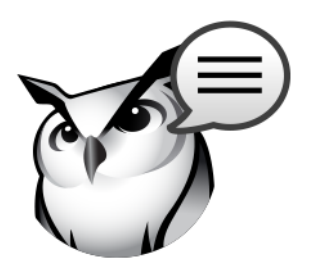

#### Tela em Branco

Envie uma mensagem para um aluno ou para todos. Com frequência, é uma forma eficaz de conseguir que um aluno distraído volte à tarefa.

Este comando também está disponível no menu Monitorar.

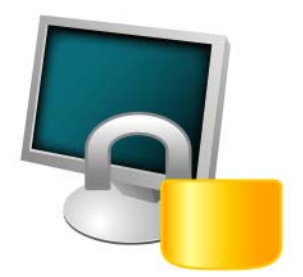

Coloque em branco todas as telas de alunos no canal do professor e desative todos os teclados e mouses de alunos. Mude o texto que aparece nas telas de alunos quando estão em branco, clicando no botão Opções na guia Professor.

Este comando também está disponível no menu Restringir.

#### Modo de Avaliação

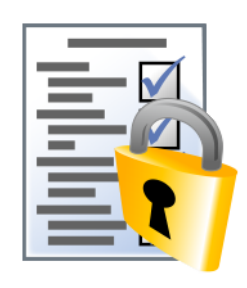

Provas

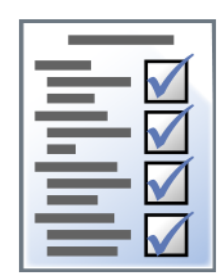

Os professores podem criar testes com no máximo 100 perguntas. As perguntas podem ser de Verdadeiro/Falso ou Múltipla Escolha. Os professores podem adicionar imagens em formato .jpg, .png, .gif e .bmp. Para acessar o Criador de Testes, clique em Demonstrar>Criar Teste ou clique no menu suspenso no ícone Teste na barra de ferramentas.

Permita que os Professores coloquem os Alunos em um modo seguro e bloqueado para

fazer um exame de avaliação usando o novo recurso Modo de Avaliação.

Votação

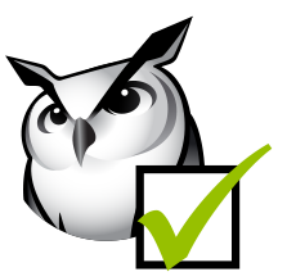

Adulteração de Rede

Faça perguntas do tipo sim/não e de múltipla escolha no console do Insight e veja em tempo real quantos alunos responderam e como responderam.

Este comando também está disponível no menu Demonstrar.

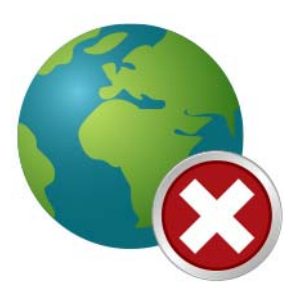

Impeça a adulteração sem fio com limitação de SSID em conjunto com o recurso de Adulteração de Rede para garantir que os alunos só se conectem com a rede sem fio obrigatória da escola, quando estiver disponível.

#### **Restringir a Internet**

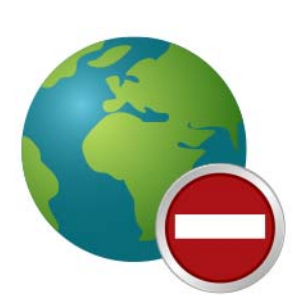

Desative temporariamente o acesso de todos os alunos ou de alunos selecionados à Internet. Selecionar o bloqueio de toda a navegação da web impede os alunos de acessar qualquer site da web por qualquer navegador. Esta opção também desativa temporariamente os clientes de e-mail e aplicativos populares de mensagens instantâneas.

Optar por Permitir ou Bloquear os seguintes sites da web permite que o professor especifique listas de sites da web que os alunos podem ou não visitar. Este recurso só é compatível com Internet Explorer e não funcionará em outros navegadores.

Esta opção deve ser configurada na caixa de diálogo Opções e depois ativada clicando no botão Limitar Web ou no item de menu Restringir. Enquanto a Internet está desativada, um ícone no computador do professor e do aluno indica que a web está desativada.

Configure se os alunos devem ver o aviso de limitação da web. O aviso também é uma caixa de diálogo pop-up.

Desative temporariamente o acesso de todos os alunos ou de alunos selecionados a aplicativos específicos. Isso deve ser configurado na caixa de diálogo Opções e depois ativado clicando no botão Limitar Aplicativos ou pelo menu Restringir. Os professores

podem salvar e carregar listas de aplicativos permitidos ou bloqueados.

Este comando também está disponível no menu Restringir.

Este comando também está disponível no menu Restringir.

#### **Restringir Aplicativo**

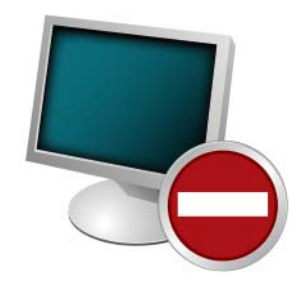

#### Limitar a Impressão

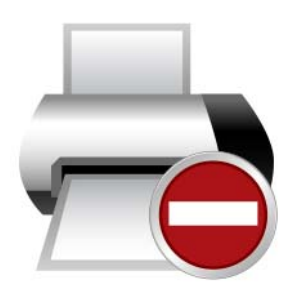

Limite o acesso a quaisquer impressoras conectadas a estações de trabalho de alunos. Selecionar este comando de barra de ferramentas exibe o ícone de impressora desativada na barra de tarefas do computador do aluno e o mesmo ícone na coluna de status no console do professor.

Este comando também está disponível no menu Monitorar.

#### Opções de Energia

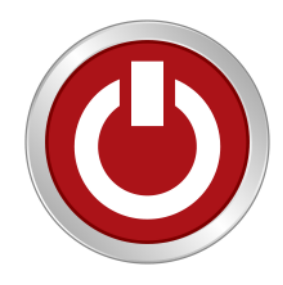

Lista da classe

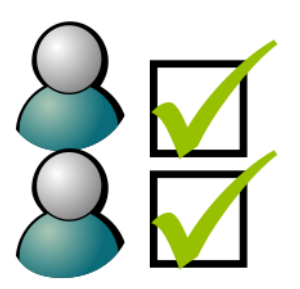

No console, desligue, desconecte ou reinicie máquinas de alunos selecionados. Além disso, ligue os computadores remotamente usando a tecnologia Wake-On-LAN.

Este comando também está disponível no menu Administrar.

Os consoles do Insight Teacher que têm o utilitário One2One terão o botão de barra de ferramentas de opções substituído pelo botão de barra de ferramentas de Lista de Classe. Quando isso ocorrer, o menu Opções pode ser acessado abrindo o menu Administrar e selecionando Opções. Quando o recurso One to One está instalado, o botão de barra de ferramentas de lista de classe permite que os professores comparem uma lista salva de alunos com os alunos que estão sendo monitorados na sessão atual do Insight.

Essa lista salva pode ser aberta para identificar alunos que saíram ou entraram na sala de aula do Insight.

Os alunos ausentes (alunos que estavam na lista salva mas não estavam presentes durante a sessão atual do Insight) podem ser removidos da lista salva.

Os novos alunos (alunos presentes na sessão atual do Insight mas não na lista salva) podem ser adicionados à lista salva.

#### Navegação e execução conjunta de programas

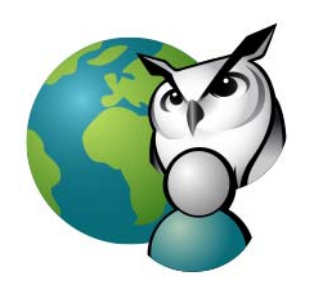

Os professores podem iniciar o navegador, ir para um site da web e o mesmo site é exibido no computador do Aluno. Para ativar a navegação conjunta, clique em Demonstrar>Navegação Conjunta na Internet. Inicie o navegador no console do Professor e vá para um site de Internet. Um navegador é iniciado automaticamente no computador do Aluno e o mesmo site de Internet é exibido.

Use este recurso para executar um aplicativo ou um site de Internet em computadores de alunos. Isso pode ser bastante útil para alunos mais jovens, que têm dificuldades para navegar para um endereço da web específico ou iniciar um aplicativo específico.

Este comando também está disponível no menu Demonstrar.

#### Captura de Tela de Alunos

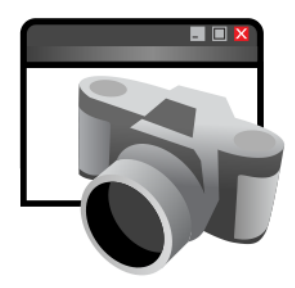

Salve a tela de um aluno em um arquivo de imagem padrão (.bmp), clicando no botão Captura de Tela.

Este comando também está disponível no menu Monitorar.